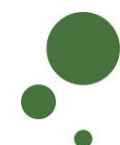

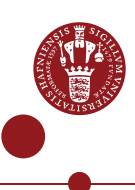

## **ERDA SEAFILE – SIGN UP AND SYNCHRONISE FILES**

ERDA Seafile is a file/folder synchronisation and data sharing service similar to Dropbox/OneDrive/Google Drive/iCloud – but with the advantage that your data are stored internally and securely at UCPH.

See also the ERDA overview intro, which a.o. explains the advantages of ERDA Seafile, as well as the intro on Seafile sharing and exchange of data (you can find intro guides on <u>https://erda.ku.dk</u>)

| REGISTER<br>YOUR<br>ACCOUNT ON<br>ERDA<br>SEAFILE | Log on to ERDA and click the green avatar icon in the bottom left corner<br>Click "Setup"                                                                                                    |
|---------------------------------------------------|----------------------------------------------------------------------------------------------------|
|                                                   | Louise Outzen   Home   Settings   Setup   Help   Sign Out                                                                                                    |
|                                                   |                                                                                                    |
|                                                   | Create a new separate password for your Seafile access in the "Choose password" field. The password must consist of at least eight characters and must contain a combination of lowercase and uppercase letters, digits and special characters (at least three of the four types mentioned Confirm the password in "Confirm password".                                                                                                    |
|                                                   | Create a new separate password for your Seafile access in the "Choose password" field. The password must consist of at least eight characters and must contain a combination of lowercase and uppercase letters, digits and special characters (at least three of the four types mentioned Confirm the password in "Confirm password".<br>Click "Register"  Seafile Synchronization on UCPH ERDA You can register a Seafile account on UCPH ERDA to get synchronization and sharing features like those known from e.g. Dropbox. This enables you to keep one or more folders synchronized between all your computers and to share those files and folders with other people.                                                                                                    |
|                                                   | Create a new separate password for your Seafile access in the "Choose<br>password" field. The password must consist of at least eight characters<br>and must contain a combination of lowercase and uppercase letters,<br>digits and special characters (at least three of the four types mentioned<br>Confirm the password in "Confirm password".<br>Click "Register"<br><u>Seafile Synchronization on UCPH ERDA</u><br>You can register a Seafile account on UCPH ERDA to get synchronization and sharing features like those known from e.g. Dropbox.<br>This enables you to keep one or more folders synchronized between all your computers and to share those files and folders with other<br>people.<br>Register UCPH ERDA<br>Seafile Username<br>Choose Password<br>Confirm Password<br>Register and wait for email confirmation before continuing below. |

|                    | The registration is completed and the ERDA administrators are notified to activate your Seafile account.                                                                                                    |                                                                                                    |  |  |  |
|--------------------|----------------------------------------------------------------------------------------------------|----------------------------------------------------------------------------------------------------|--|--|--|
|                    | Registration complete, please wait for administrator to activate your account.                                                                                                    |                                                                                                    |  |  |  |
|                    | You will receive an email when your account is ready.                                                                                                    |                                                                                                    |  |  |  |
|                    | Click "log in" on the Seafile Setup page when you have received an email that your Seafile account has been activated – or use the direct "Log In" link in the email.                                                                                                    |                                                                                                    |  |  |  |
|                    | The Seafile Setup page                                                                                                    | Email                                                                                                    |  |  |  |
|                    | Login and Install<br>Clients                                                                                                    | Seafile™                                                                                                    |  |  |  |
|                    | Once your UCPH ERDA Seafile account is in place log in to it and<br>want folder synchronization.<br>Optionally also install it on any mobile device(s) from which you w:<br>Then return here and forecased with the client set up and UCPH E                                                                                                    | <br>Your account <u>alor@seience.kn.dk</u> on seafile.erda.dk has been activated.<br>Log.ht                     |  |  |  |
|                    | Seafile server status: online (your are either not registered yet or not curre                                                                                                    | Thanks for using our site!<br>The weafile eval.dk team                                                          |  |  |  |
|                    | Enter your email address and your newly chosen password for your Seafile account. Press "Log In"                                                                                                    |                                                                                                    |  |  |  |
|                    | <b>Sea</b> file™                                                                                                    |                                                                                                    |  |  |  |
|                    | Log In alo@science.ku.dk creation of a contract of the second of the second of th |                                                                                                    |  |  |  |
|                    | You are now logged in to the web adr<br>You can manage your account and m<br>Automatic synchronisation of data rec<br>Seafile client.                                                                                                    | ninistration for your Seafile account.<br>anually upload/download files.<br>quires that you install and run the |  |  |  |
| ABOUT<br>LIBRARIES | <b>3OUT</b><br><b>BRARIES</b> Seafile organises your folders and files in "Libraries". This is a logic collection of folders and files, that makes them easier to manage ar optionally share with others.                                                                                                    |                                                                                                    |  |  |  |
|                    | ★ ERDA Seafile × +                                                                                                    | - 🗆 ×                                                                                                    |  |  |  |
|                    | $\leftrightarrow$ $\rightarrow$ C $\cong$ seafile.erda.dk/seafile/                                                                                                    | ⊶ 🔤 ☆ 🗯 🚺 🗄                                                                                                    |  |  |  |
|                    | Seafile <sup>TM</sup> New Library More                                                                                                    | <b>≜</b> ⊖-                                                                                                    |  |  |  |
|                    | Files My Libraries                                                                                                    |                                                                                                    |  |  |  |
|                    | Libraries Name A                                                                                                    | Size Last Update                                                                                                |  |  |  |
|                    | <ul> <li>≪ Shared with me</li> <li>☆ <a>My Library</a></li> <li>Shared with gro 4</li> </ul>                                                                                                    | 300.5 KB a minute ago                                                                                           |  |  |  |
|                    | Tools                                                                                                    |                                                                                                    |  |  |  |
|                    | ★ Favorites                                                                                                    |                                                                                                    |  |  |  |
|                    | Published Libraries                                                                                                    |                                                                                                    |  |  |  |
|                    | Share Admin 🔹                                                                                                    |                                                                                                    |  |  |  |

|         | 1                                                                                                    |                                      |                                  |                         |  |
|---------|----------------------------------------------------------------------------------------------------|--------------------------------------|----------------------------------|-------------------------|--|
|         | Create a new library by clicking "New Library", write a descriptive title and click "Submit".                                               |                                      |                                  |                         |  |
|         |                                                                                                    |                                      |                                  |                         |  |
|         | A ERDA Seafile × +                                                                                                    |                                      |                                  |                         |  |
|         | ← → C                                                                                                    |                                      |                                  |                         |  |
|         | Seafile New Library More                                                                                                    |                                      |                                  |                         |  |
|         | Files                                                                                                    | My Libraries                         | New Library                      | ×                       |  |
|         | Libraries                                                                                                    | Name +                               | Name                             |                         |  |
|         | Shared with me                                                                                                    | 😭 🛃 My Libr                          | Project e-Infrastructure         |                         |  |
|         | # All Groups                                                                                                    | •                                    | Encrypt                          |                         |  |
|         | Tools                                                                                                    |                                      |                                  |                         |  |
|         | ★ Favorites                                                                                                    |                                      |                                  | Cancel Submit           |  |
|         | Published Libraries                                                                                                    |                                      |                                  |                         |  |
|         | Linked Devices                                                                                                    |                                      |                                  |                         |  |
|         | Share Admin                                                                                                    | •                                    |                                  |                         |  |
|         | In the above you o                                                                                                    | an choose to tic                     |                                  | ate a senarate          |  |
|         | In the above, you can choose to tick "Encrypt" and create a separate<br>encryption password. Your data will then automatically be encrypted |                                      |                                  |                         |  |
|         | before being saved                                                                                                    | centrally.                           |                                  |                         |  |
|         | In your new library                                                                                                    | vou can manua                        | ally upload the files a          | and folders that        |  |
|         | you want to synchro                                                                                                    | onise or share.                      | In that case, click "U           | pload" and select       |  |
|         | the files you want to                                                                                                    | o add to your lib                    | orary. You can also s            | imply install the       |  |
|         | Seafile client and u                                                                                                    | se it to enter da                    | ta automatically from            | n your computer.        |  |
|         |                                                                                                    |                                      |                                  |                         |  |
|         | 🎓 ERDA Seafile                                                                                                    | × +                                  |                                  |                         |  |
|         | $\leftarrow$ $\rightarrow$ C $$ seafile.erda.                                                                                               | dk/seafile/library/593ff6f6-7        | 7e40-49b6-b6a2-d5d20313cbb6/Proj | ect%20e-infrastructure/ |  |
|         | <b>*™ Sea</b> file™                                                                                                    | Upload New Sha                       | are 📰 📰 i                        |                         |  |
|         | Files                                                                                                    | Libraries / Project e-infrastructure |                                  |                         |  |
|         | <b>My Libraries</b>                                                                                                    |                                      |                                  |                         |  |
|         | Shared with me                                                                                                    |                                      |                                  |                         |  |
|         | Shared with groups                                                                                                    |                                      | This folder has no cor           | ntent at this time.     |  |
|         | Tools                                                                                                    | You can create files quickly +       |                                  |                         |  |
|         | ★ Favorites                                                                                                    |                                      | + Markdown                       | + PPT                   |  |
|         | Published Libraries                                                                                                    |                                      |                                  |                         |  |
|         | Linked Devices                                                                                                    |                                      | + Word                           | + Evcel                 |  |
|         |                                                                                                    |                                      | , word                           |                         |  |
| INSTALL | To synchronise Sea                                                                                                    | afile Library data                   | a with your desktop              | or laptop, you          |  |
| SEAFILE | must download and install the Seafile <i>client</i> . You can install the client on                                                         |                                      |                                  | nstall the client on    |  |
| CLIENT  | as many computers as you like.                                                                                                    |                                      |                                  |                         |  |
|         | Click "Clients" in the                                                                                                    | e bottom left co                     | rner of the web adm              | inistration.            |  |
|         |                                                                                                    |                                      |                                  |                         |  |

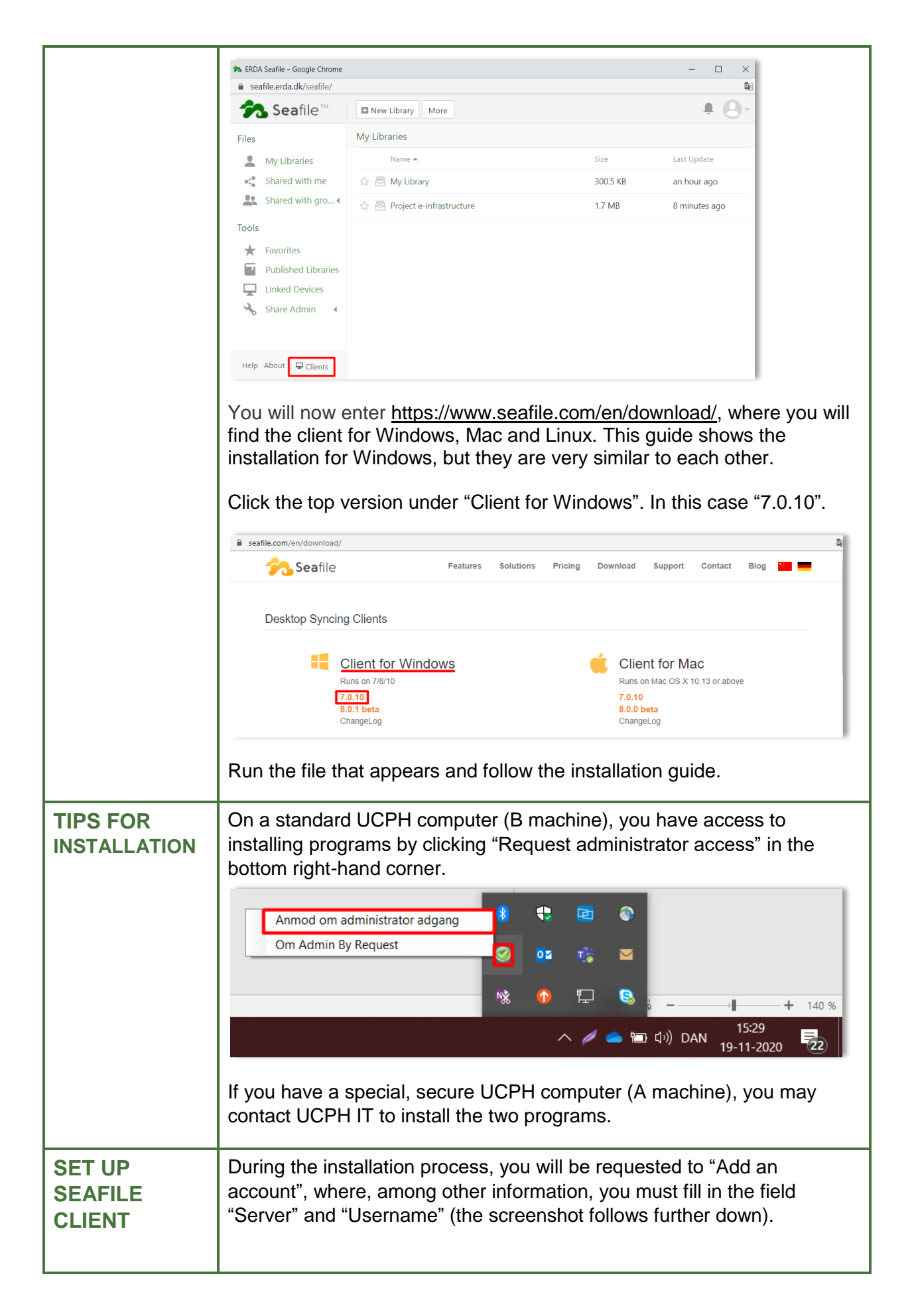

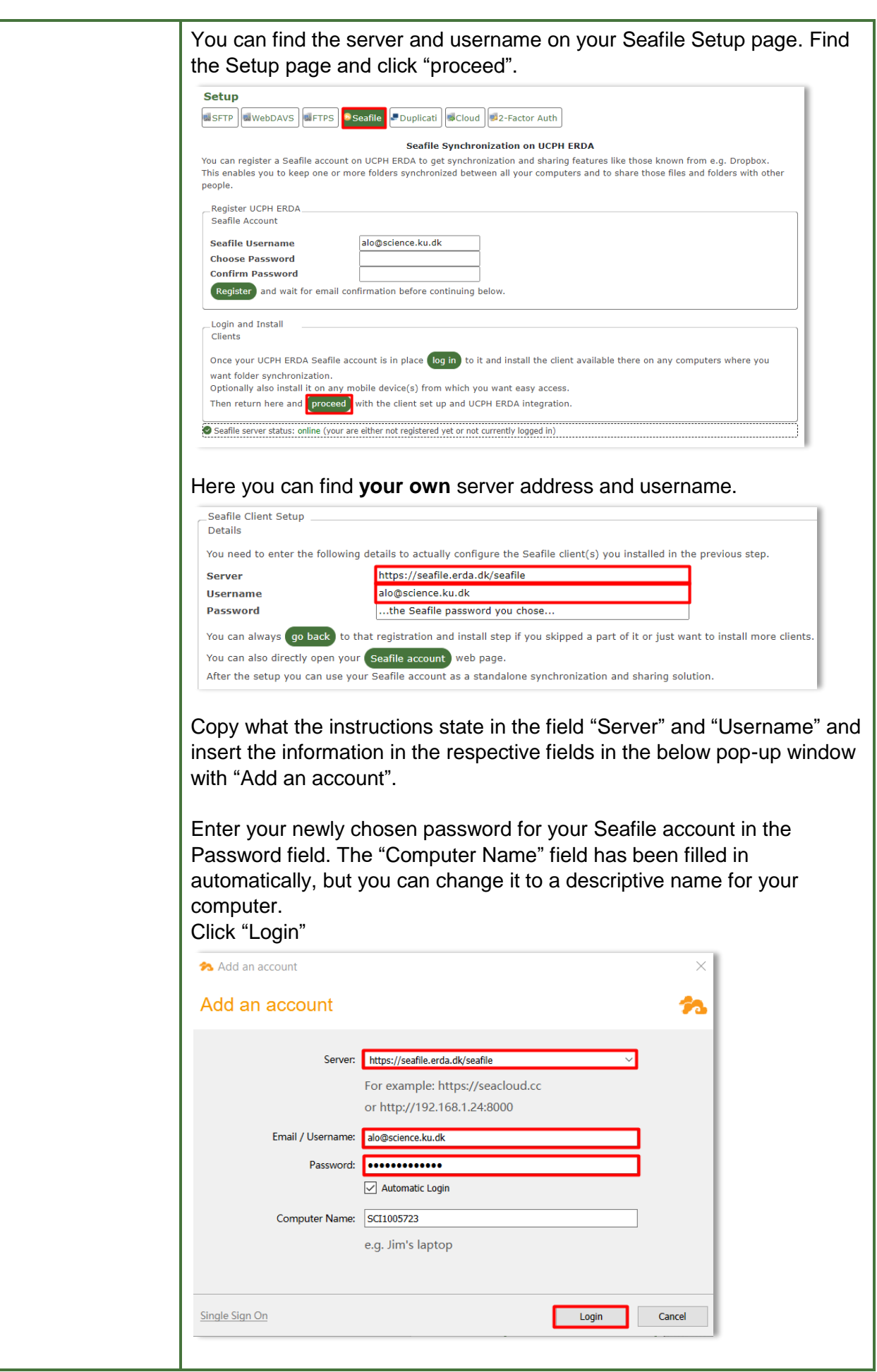

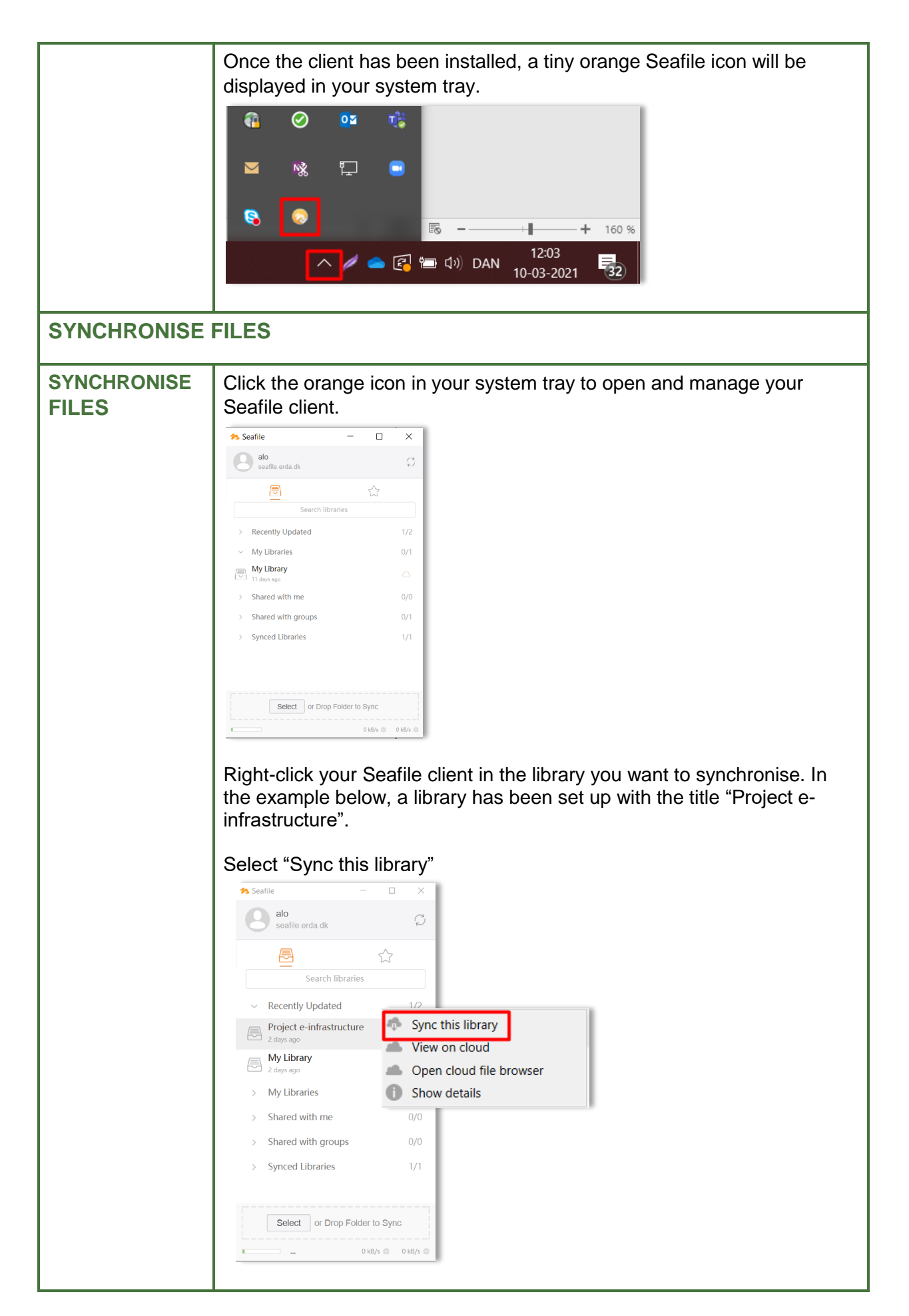

| I |                                                                                                    |
|---|----------------------------------------------------------------------------------------------------|
|   | Select which path on your hard drive to synchronise to. Click "OK"                                                                                                    |
|   | Project e-infrastructure                                                                                                    |
|   | Sync this library to:<br>C:/Users/mwi438/Seafile choose                                                                                                    |
|   | or sync with an existing folder                                                                                                    |
|   | OK Cancel                                                                                                    |
|   | In the above, you can also click the orange text "sync with an existing folder" to enter your existing data directly via the Seafile client rather than using "Upload" via the web administration. |
|   | When the synchronisation of a library is initiated, the cloud icon will change to show the progress, and the cloud will turn green as shown when the process is comple.                            |
|   | You can also follow the activity on the Seafile icon in the system tray.                                                                                                    |
|   | 🟞 Seafile — 🗆 🗙                                                                                                    |
|   | alo seafile.erda.dk                                                                                                    |
|   |                                                                                                    |
|   | Search libraries                                                                                                    |
|   | ~ Recently Updated 2/2                                                                                                    |
|   | Project e-infrastructure                                                                                                    |
|   | Double-click your library in the Seafile client to open the folder with your local synchronised version of the selected library on your computer.                                                  |
|   | ♠ Seafile — □ ×                                                                                                    |
|   | e alo seafile.erda.dk                                                                                                    |
|   |                                                                                                    |
|   | Search indranes                                                                                                    |
|   | <ul> <li>Recently Updated</li> <li>2/2</li> </ul>                                                                                                    |
|   | Project e-infrastructure                                                                                                    |
|   | Ay Library Alays ago                                                                                                    |

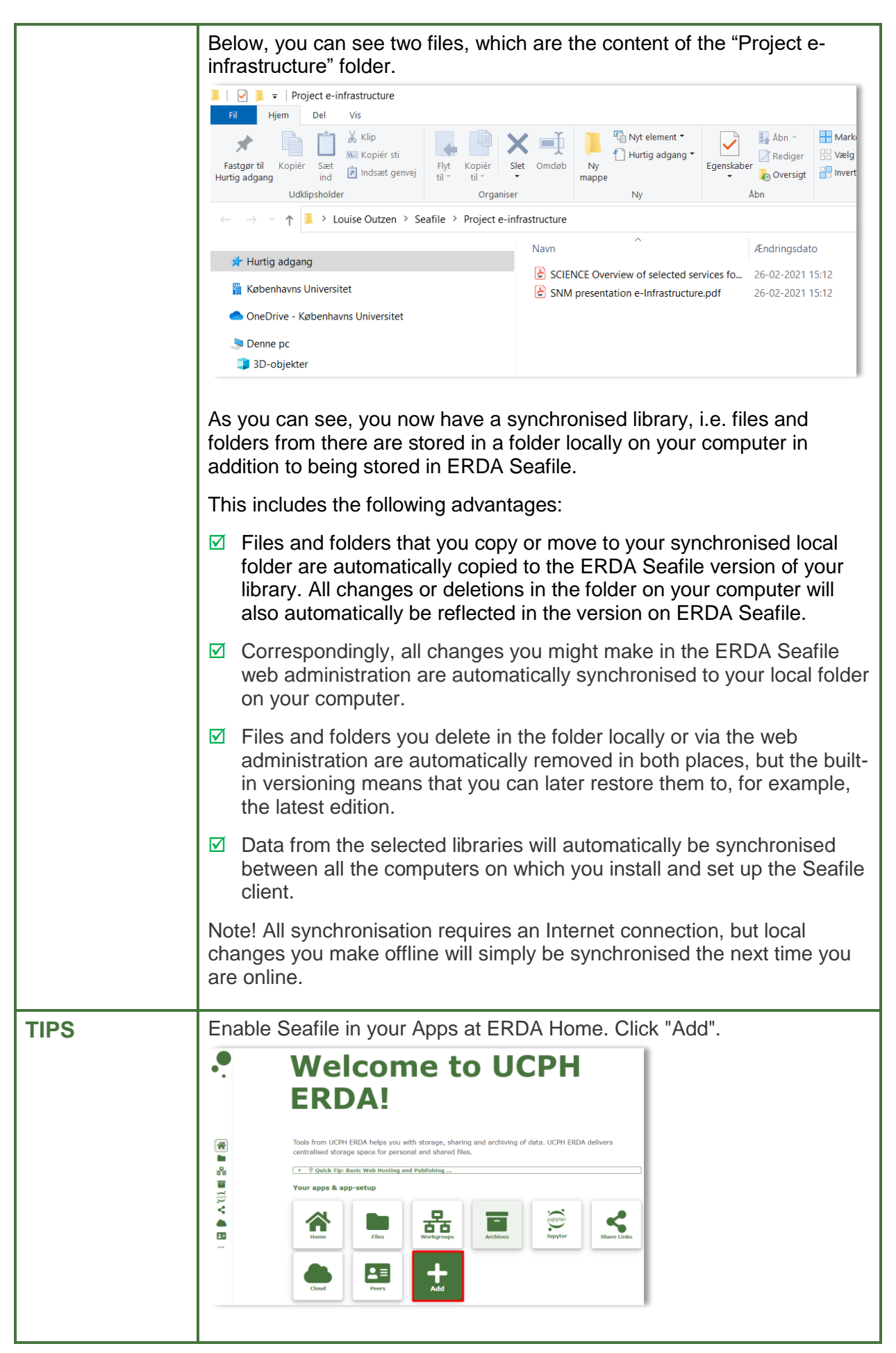

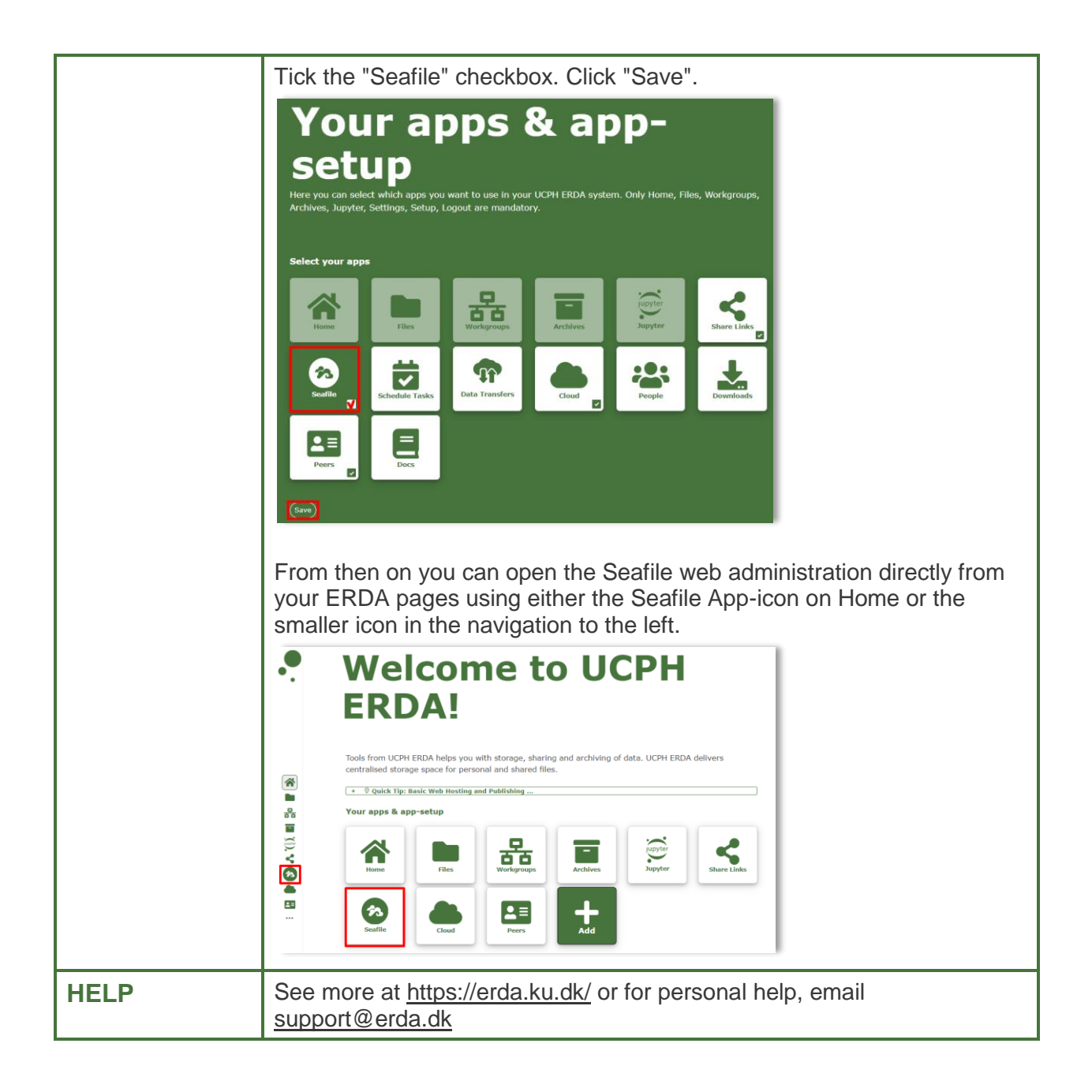